## PROCEDIMIENTO DE INSTALACIÓN Y CONFIGURACIÓN FORTICLIENT

**<u>1. Descarga del software de acceso remoto (FortiClient)</u>** desde la siguiente URL y clicamos en la imagen de download.

https://www.fortinet.com/support/product-downloads

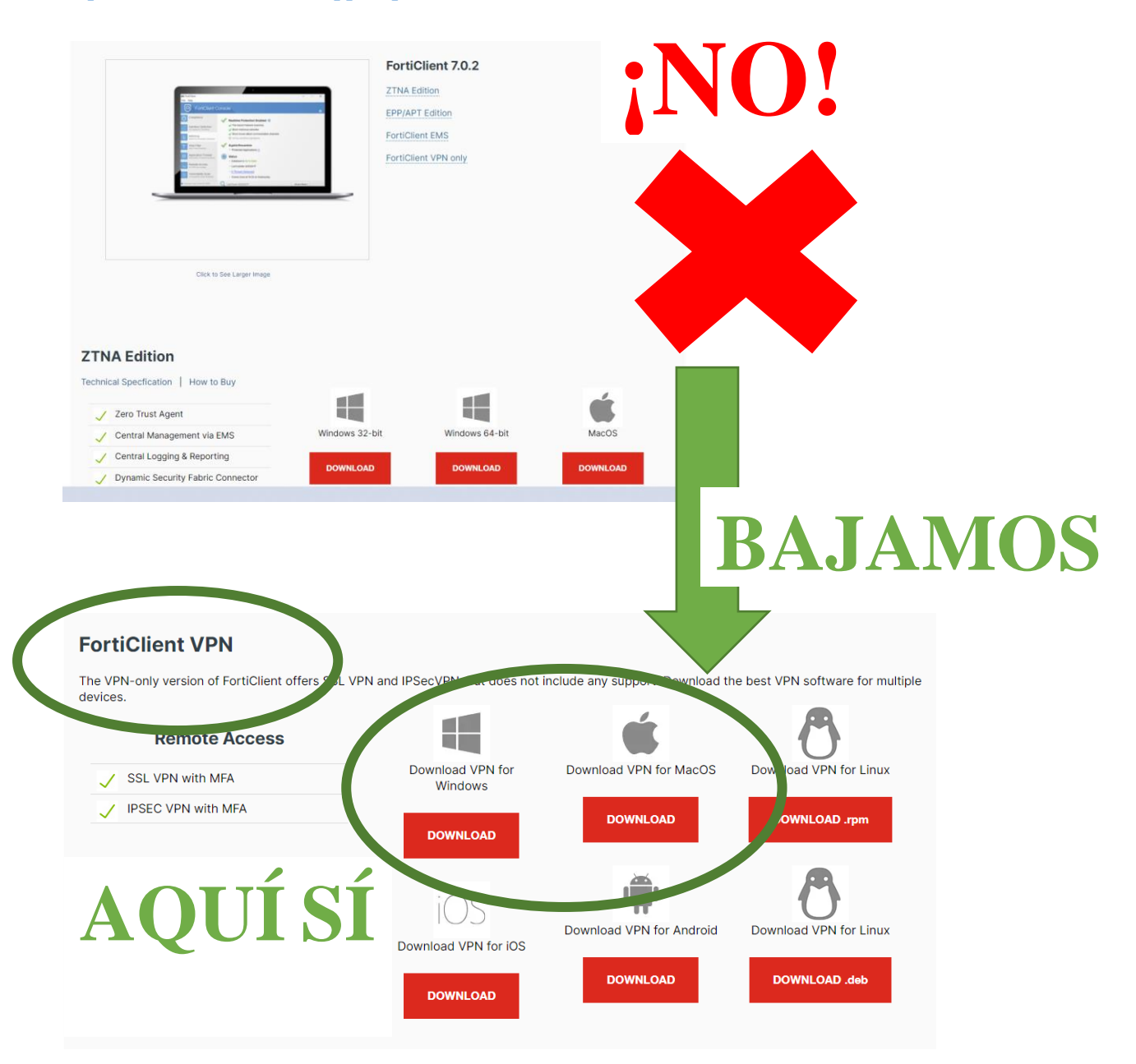

**Bajamos un poco** y no nos bajamos el programa completo, sólo **EL FORTICLIENT VPN** e instalamos a continuación descargamos el programa correspondiente a nuestro sistema operativo: Windows, Mac o Linux. En la mayor parte de los casos, elegimos el primero, que es el correspondiente a Windows, y clicamos sobre Download, esperando que se descarge el programa FortiClient.

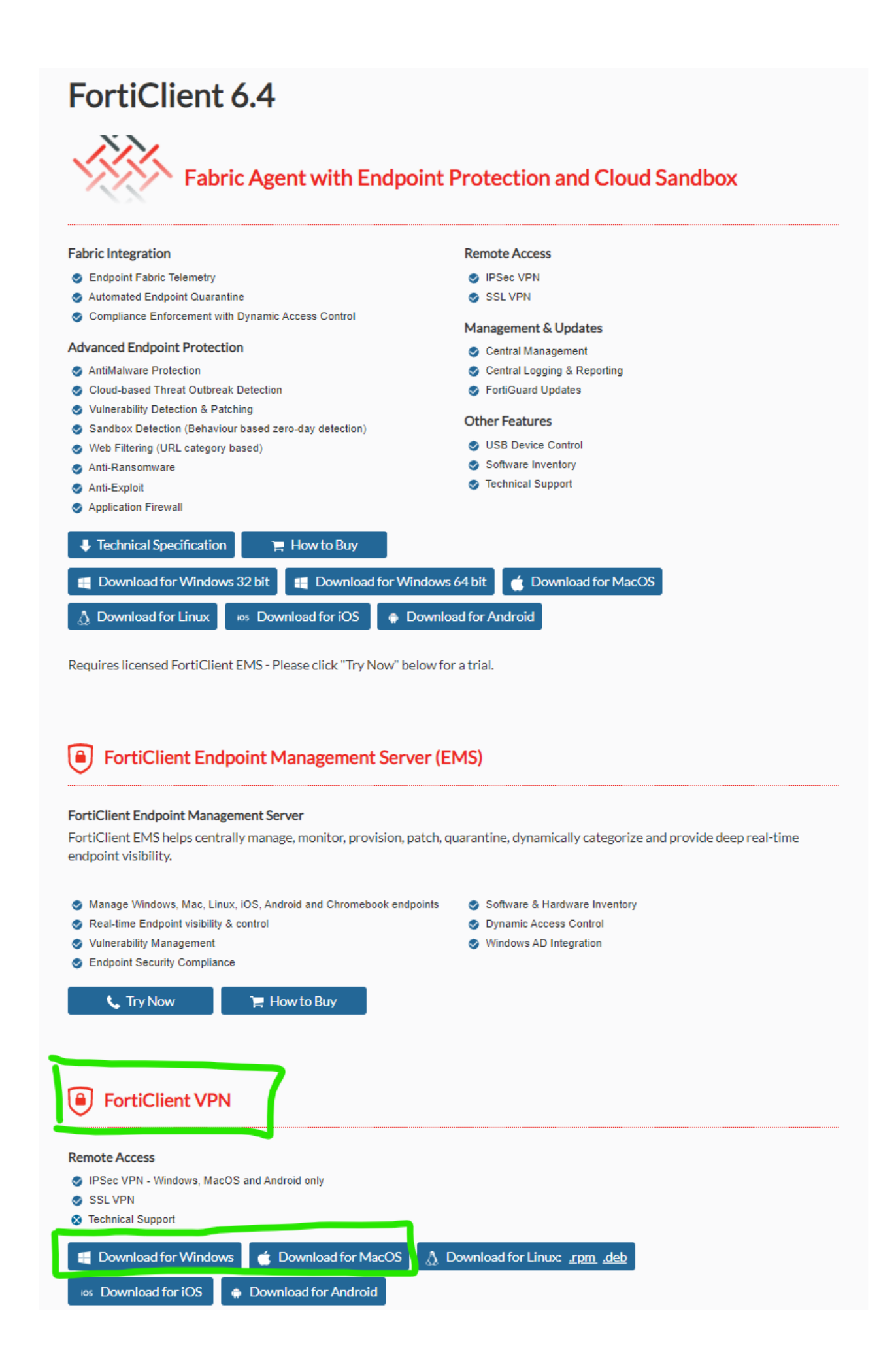

#### 2. Instalación software de acceso remoto (FortiClient).

Para ello, abrir el fichero recién descargado. Esto lanzará el proceso de descarga. El proceso de descarga e instalación puede tardar varios minutos dependiendo del equipo

| Estado                  |          |
|-------------------------|----------|
| Descargando imagen (5%) | Cancelar |

Una vez finalizada la descarga se mostrará el asistente de instalación, debiendo confirmar las condiciones de uso y pulsar la opción "Next"

| FortiClient Setup                                        | - 🗆 🗙                                                                              |
|----------------------------------------------------------|------------------------------------------------------------------------------------|
| ortiClient Setup Wizard                                  |                                                                                    |
| all FortiClient on your computer. Click Nex<br>o Wizard. | t to continue                                                                      |
|                                                          |                                                                                    |
| _                                                        |                                                                                    |
|                                                          |                                                                                    |
| ccept the License Agree ent Ne                           | ext Cancel                                                                         |
|                                                          | FortiClient Setup Wizard<br>all FortiClient on your computer. Click Nex<br>Wizard. |

A continuación se deberán seleccionar los componentes que se desean instalar, dejando las opciones que se presenten con los valores por defecto. Pulsamos en Next y en la siguiente pantalla dejamos que se instale en la ubicación C:\ del ordenador.

| Choose Setup Type<br>Choose the setup type that best suits your needs                                                                               | n Folder<br>to install to the default folder or click Change to choose another. |
|----------------------------------------------------------------------------------------------------|---------------------------------------------------------------------------------|
| Security Fabric Agent     Endpoint telemetry, host vulnerability scanning and remediation     Secure Remote Access     SSL and IPsec VPN     Change | Client to:<br>n Files\Fortinet\FortiClient\                                     |
| Secure Remote Access     C:\Progra       SSL and IPsec VPN     Change                                                                               | m Files \Fortinet \FortiClient \                                                |
| SSL and IPsec VPN Change                                                                                                    |                                                                                 |
|                                                                                                    |                                                                                 |
| Advanced Persistent Threat (APT) Components                                                                                                    |                                                                                 |
| FortiSandbox detection and quarantine features                                                                                                    |                                                                                 |
| Additional Security Features                                                                                                    |                                                                                 |
|                                                                                                    |                                                                                 |
| ack Next ance                                                                                                    | ck Next Cancel                                                                  |
|                                                                                                    |                                                                                 |

En la última pantalla se deberá pulsar la opción "Install" mostrándose a continuación el progreso de la instalación.

| 5                                                      | FortiClient Setup                                                            | X           | <del>ان</del> F                       | ortiClient Setup     | - 🗆 🗙  |
|--------------------------------------------------------|------------------------------------------------------------------------------|-------------|---------------------------------------|----------------------|--------|
| Ready to install Forti                                 | Client                                                                       |             | Installing FortiClient                |                      |        |
| Click Install to begin the installation settings. Clic | installation. Click Back to review or change<br>k Cancel to exit the wizard. | any of your | Please wait while the Setup Wizard in | nstalls FortiClient. |        |
| -                                                      |                                                                              |             | Status: Validating install            |                      |        |
|                                                        |                                                                              |             |                                       |                      |        |
|                                                        |                                                                              |             |                                       |                      |        |
|                                                        |                                                                              |             |                                       |                      |        |
|                                                        | Bac Install                                                                  | Cancel      |                                       | Back Next            | Cancel |
|                                                        |                                                                              |             |                                       |                      |        |

Una vez finalizado el proceso de instalación el proceso Forticlient debería aparecer en la barra de tareas al lado del reloj (esquina inferior derecha de la pantalla) mostrando el siguiente símbolo:

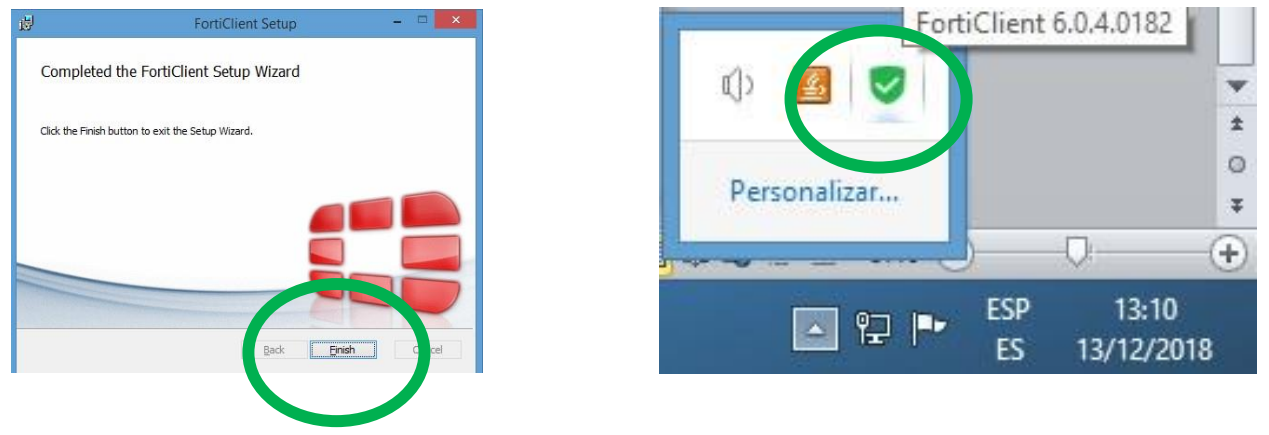

#### 3. Configuración del acceso (Sólo la primera vez)

Una vez finalizada la instalación se debe proceder a la configuración del acceso remoto a IES Fácil. Para ello se debe abrir el programa haciendo **doble "clic"** en el **icono anterior** (esquina inferior derecha de la pantalla), lo cual abrirá la siguiente pantalla en la cual se debe pulsar la opción "Configurar VPN"

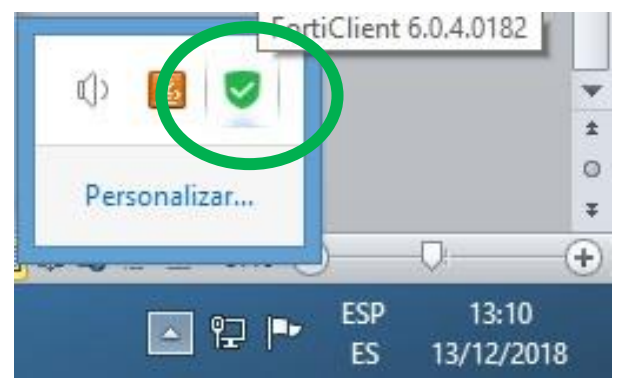

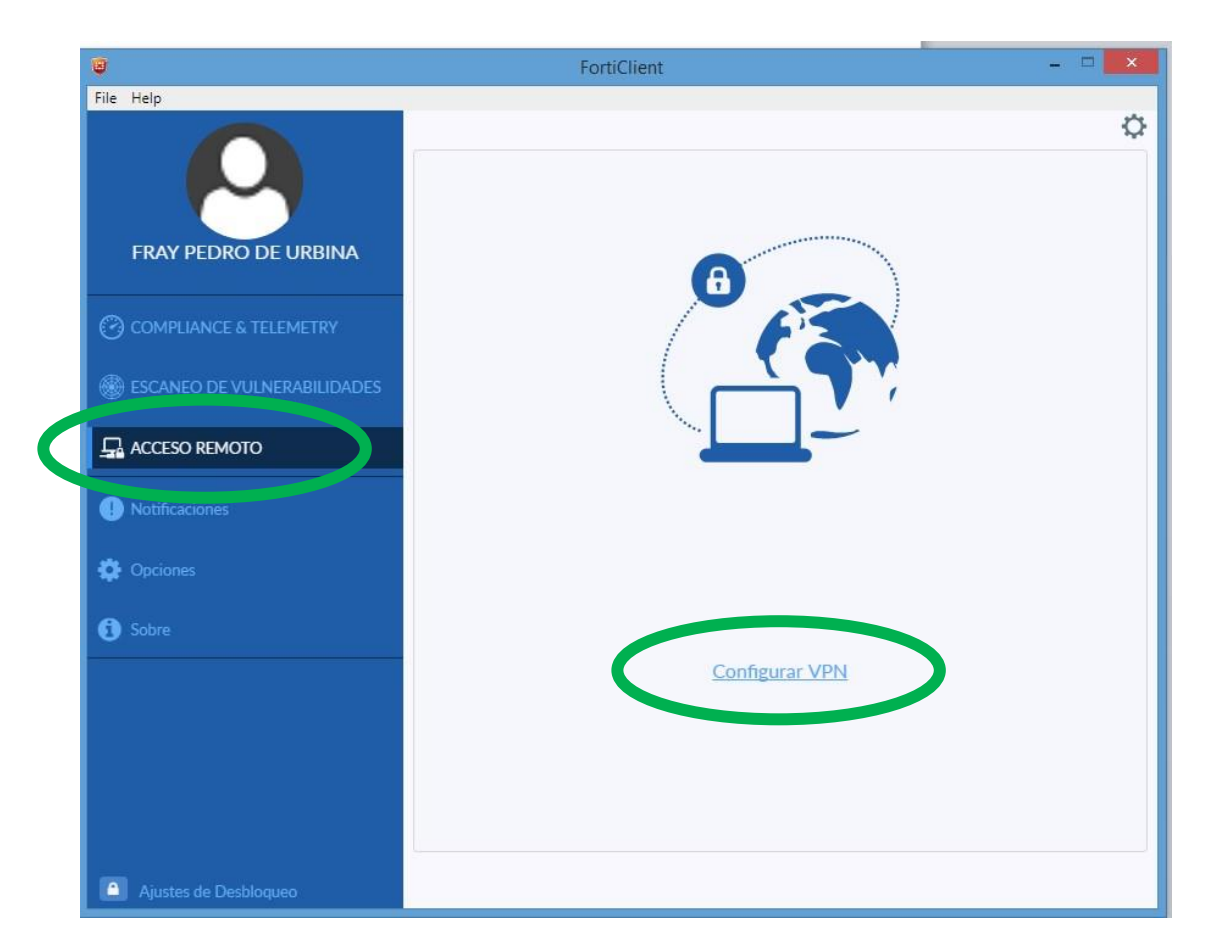

A continuación se pulsará la opción "VPN SSL" y se cumplimentarán los siguientes datos pulsando posteriormente el botón "Guardar":

- Nombre de la Conexión: IesFacil
- Descripción: Acceso remoto IesFacil
- Gateway Remoto: **remoto.educa.jcyl.es**

| VPN                    | VPN SSL VPN IPsec                                                                                                    |
|------------------------|----------------------------------------------------------------------------------------------------|
| Nombre de Conexión     | lesFacil                                                                                                    |
| Descripción            | Acceso Remoto IesFacil                                                                                                    |
| Gateway Remoto         | remoto.educa.jcyl.es                                                                                                    |
|                        | Adicionar Gateway Remoto     Personalizar puerto     443                                                                  |
| Certificado de Cliente | Ninguno 🔻                                                                                                    |
| Autenticación          | <ul> <li>Preguntar en el login</li> <li>Guardar login</li> <li>No advertir de Certificado de Servidor Inválido</li> </ul> |
|                        | Cancelar Guardar                                                                                                    |

Una vez finalizada la configuración se habrá creado un nuevo "Acceso Remoto" con los datos indicados. Para establecer la conexión bastará con introducir las credenciales de acceso en los campos "Nombre de

Usuario" y "Contraseña", pulsando posteriormente la el botón "Conectar"

- Nombre de usuario: rgonzalezruiz (el correo de la junta sin el @educa.jcyl.es)
- Contraseña: \*\*\*\*\*\*\*\* (contraseña del correo de la junta)

| / ·                                              |                         |
|--------------------------------------------------|-------------------------|
| (                                                |                         |
| 1                                                |                         |
|                                                  |                         |
|                                                  |                         |
|                                                  |                         |
| Nombre de VPN                                    | lesFacil                |
| Nombre de VPN<br>Nombre de Usuario               | lesFacil rgonzalezruiz  |
| Nombre de VPN<br>Nombre de Usuario<br>Contraseña | IesFacil  rgonzalezruiz |

Una vez establecida la conexión se observará el icono del programa de acceso remoto en la barra de tareas con un candado superpuesto, tal y como se observa en la siguiente imagen. Esto indica que se ha podido establecer una conexión segura con el sistema. Así mismo si se abre el programa de acceso remoto se observará en la siguiente pantalla indicando el correcto funcionamiento del acceso.

| Nombre de VPN<br>Dirección IP<br>Nombre de Usuario<br>Duración<br>Bytes Recibidos<br>Bytes Enviados | lesFacil<br>10.216.40.7<br>rgonzalezruiz<br>00:00:03<br>2.39 KB<br>22.51 KB |   |   | FortiClie<br>Cnectado | ent 🌂<br>a lesFa | x                   | • |
|----------------------------------------------------------------------------------------------------|-----------------------------------------------------------------------------|---|---|-----------------------|------------------|---------------------|---|
| Desc                                                                                                | onectar                                                                     | 4 | V | 말 🖻                   | ESP<br>ES        | 13:32<br>13/12/2018 |   |

#### 4. Acceso aplicación normalmente IES Fácil.

Tras realizar los pasos anteriores la primera vez para configurarlo todo, para acceder al IES FÁCIL normalmente deberemos seguir los siguientes pasos:

- 1. Login en la aplicación del FortiClient
- 2. Abrir la aplicación IES Fácil normalmente.

### INSTALACIÓN IESFACIL CASA

No hay que instalar el programa, simplemente seguir los siguientes pasos:

1- Crear una carpeta con el nombre IESFACIL 2015 en vuestro ordenador (prefiriblemente el disco local C:)

2- Dentro de la carpeta que acabamos de crear, descomprimimos el archivo .zip que os adjunto en este mail.

3- Si queremos crear un acceso directo al programa en el escritorio, sobre el icono lesFacil2015 hacemos clic con el botón derecho -> enviar a -> Escritorio (crear acceso directo)

| 🚯 Actualizador          | 28/10/2016 9:40  | Aplicación          | 742 KB   |
|-------------------------|------------------|---------------------|----------|
| 🏘 actualizador_impresos | 21/10/2016 18:14 | Aplicación          | 5.173 KB |
| 🚳 borlndmm.dll          | 09/08/2002 16:00 | Extensión de la apl | 22 KB    |
| lesFacil2015            | 16/10/2018 9:53  | Aplicación          | 6.526 KB |
| libeay32.dll            | 21/05/2012 12:43 | Extensión de la apl | 1.245 KB |
| 🚳 midas.dll             | 26/12/2012 9:32  | Extensión de la apl | 290 KB   |
| S2012RS.dll             | 26/09/2018 12:50 | Extensión de la apl | 7.478 KB |
| 🚳 ssleay32.dll          | 21/05/2012 12:43 | Extensión de la apl | 323 KB   |
| TablonAnuncios.dll      | 07/10/2014 15:59 | Extensión de la apl | 89 KB    |
| TCPIP                   | 24/07/2017 13:10 | Opciones de confi   | 1 KB     |

# FALLOS TÍPICOS

Fallos típicos:

- No entramos primero a forticlient antes de entrar al iesfacil.
- No ponemos bien las contraseñas.
- En forticlient ponemos nuestro correo añadiendo @educa.jcyl.es
- La contraseña del forticlient es la del correo de la junta.
- La contraseña del iesfacil, es la del iesfacil, igual que cuando entrábamos en el centro.
- Nuestro ordenador no tiene Windows 7 sp2 o superior.
- Se tienen que ACTUALIZAR siempre todos los programas.